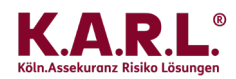

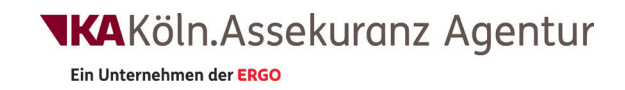

## Neue Features auf unserer K.A.R.L.<sup>®</sup> Online-Website

Berichtsarchiv für Kunden unter "Meine KA" Verbesserte Auswahl eines Schutzziels

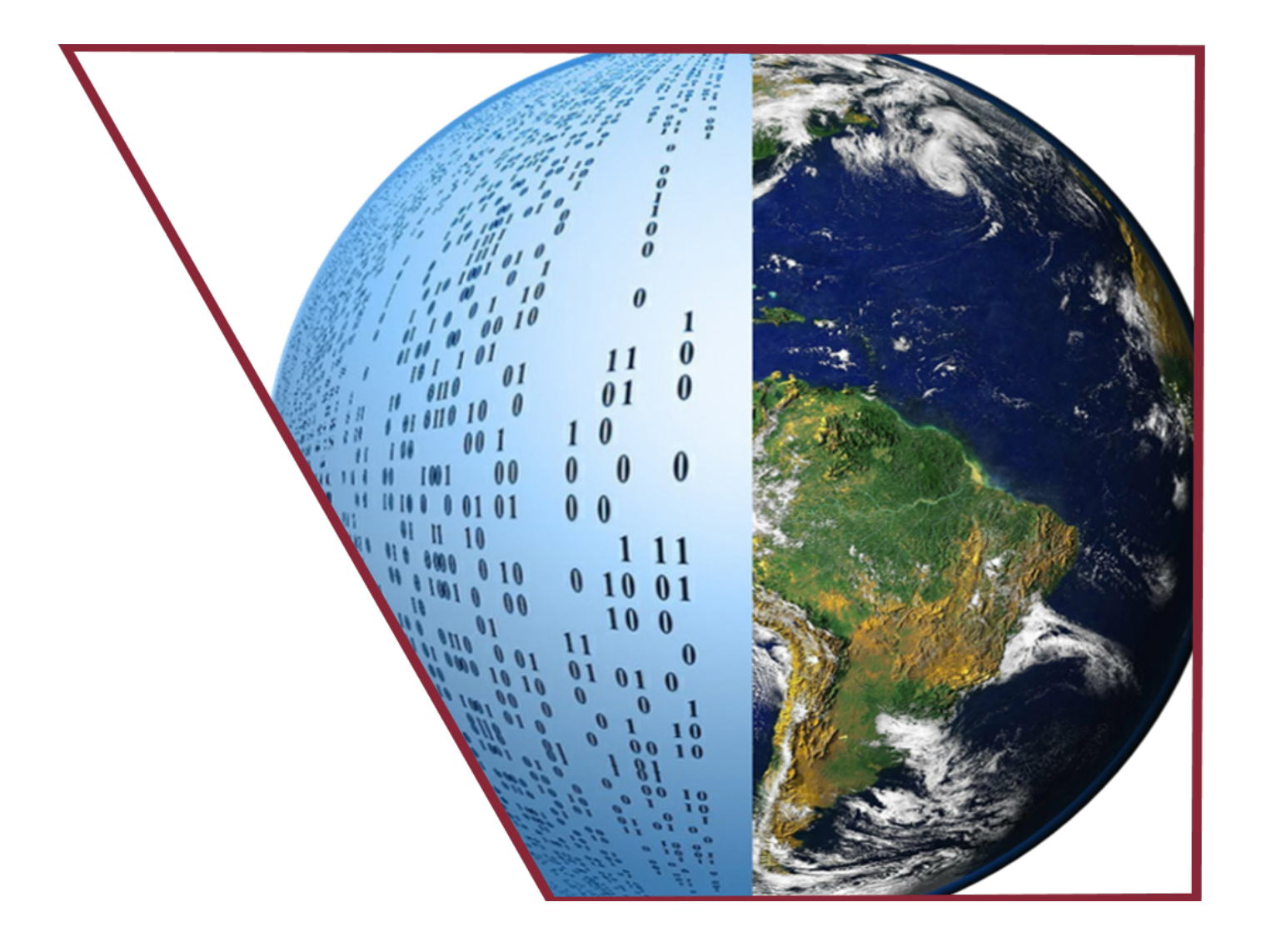

## Liebe K.A.R.L.®-Online Kunden,

in Kürze stehen Ihnen auf der Website der KA Köln. Assekuranz Agentur zwei neue Features in K.A.R.L.-Online zur Verfügung:

## **1. Das Berichtsarchiv**

Dadurch erhalten Sie die Möglichkeit, die Berichte Ihrer analysierten Standorte übersichtlich zu verwalten. Wenn Sie in Zukunft eine Analyse beauftragen, besteht die Möglichkeit, den Ergebnisbericht in das Berichtsarchiv aufzunehmen, indem Sie einen Haken bei "Bericht in "Meine K.A.R.L. Berichte" archivieren" setzen. Sie erhalten weiterhin wie gewohnt den Bericht per E-Mail und zusätzlich wird der Bericht online archiviert.

| Home > Meine KA > K.A.R.L.®-Online<br>A.R.L.®-Pro Report<br>Pro Report anfordern<br>linweis: es entstehen höhere Kosten pro Bericht)<br>agergut (zur Bestimmung der Vulnerabilität)<br>Elektronik - Electronics -<br>chutzziel Überschwemmung (WKP)<br>Unbekannt -<br>ptionale Angaben<br>rtshöhe (max. 2 Nachkommastellen)<br>ewünschte Sprache des Berichts<br>Deutsch<br>Englisch<br>Bericht in "Meine K.A.R.L. Berichte" archivieren<br>ames des Reports<br>Die Felder mit * müssen ausgefüllt werden | Unternehmen                         | Produkte und Services     | Download           | S |
|----------------------------------------------------------------------------------------------------|-------------------------------------|---------------------------|--------------------|---|
| A.R.L. <sup>®</sup> -Pro Report Pro Report Pro Report anfordern Inweis: es entstehen höhere Kosten pro Bericht) Ingergut (zur Bestimmung der Vulnerabilität) Elektronik - Electronics                                                                                                    | Home › Meine KA › K.A.R.L.®-Or      | line                      |                    |   |
| Pro Report anfordern  Inweis: es entstehen höhere Kasten pro Bericht)  agergut (zur Bestimmung der Vulnerabilität)  Elektronik - Electronics  chutzziel Überschwemmung (WKP) Unbekannt  ptionale Angaben rtshöhe (max. 2 Nachkommastellen)  ptionale Angaben rtshöhe (max. 2 Nachkommastellen)  ewünschte Sprache des Berichts Deutsch Deutsch Deutsch Bericht in "Meine K.A.R.L. Berichte" archivieren ames des Reports  Die Felder mit * müssen ausgefüllt werden!                                      | K.A.R.L. <sup>®</sup> -Pro Report   |                           |                    |   |
| linweis: es entstehen höhere Kosten pro Bericht)  Igergut (zur Bestimmung der Vulnerabilität)  Elektronik - Electronics    thutzziel Überschwemmung (WKP)  Unbekannt    ptionale Angaben  rtshöhe (max. 2 Nachkommastellen)  ewünschte Sprache des Berichts  Deutsch Deutsch Englisch Bericht in "Meine K.A.R.L. Berichte" archivieren ames des Reports  Die Felder mit * müssen ausgefüllt werden!                                                                                                    | ✓ Pro Report anfordern              |                           |                    |   |
| agergut (zur Bestimmung der Vulnerabilität) Elektronik - Electronics  thutzziel Überschwemmung (WKP) Unbekannt  ptionale Angaben rtshöhe (max. 2 Nachkommastellen)  ewünschte Sprache des Berichts Deutsch Deutsch Englisch Bericht in "Meine K.A.R.L. Berichte" archivieren ames des Reports Die Felder mit * müssen ausgefüllt werden! Anfrage starten                                                                                                    | (Hinweis: es entstehen höhere Koste | en pro Bericht)           |                    |   |
| Elektronik - Electronics                                                                                                    | Lagergut (zur Bestimmung der Vuln   | erabilität)               |                    |   |
| thutzziel Überschwemmung (WKP) Unbekannt  ptionale Angaben rtshöhe (max. 2 Nachkommastellen)   ewünschte Sprache des Berichts Deutsch Deutsch Englisch Bericht in "Meine K.A.R.L. Berichte" archivieren ames des Reports Die Felder mit * müssen ausgefüllt werden! Anfrage starten                                                                                                    | Elektronik - Electronics            |                           | •                  |   |
| Unbekannt                                                                                                    | Schutzziel Überschwemmung (WKP      | )                         |                    |   |
| rtshöhe (max. 2 Nachkommastellen) ewünschte Sprache des Berichts Deutsch Deutsch Englisch Bericht in "Meine K.A.R.L. Berichte" archivieren ames des Reports Die Felder mit * müssen ausgefüllt werden! Anfrage starten                                                                                                    | Unbekannt                           |                           | •                  |   |
| rtshöhe (max. 2 Nachkommastellen)  ewünschte Sprache des Berichts Deutsch Deutsch Englisch Bericht in "Meine K.A.R.L. Berichte" archivieren ames des Reports Die Felder mit * müssen ausgefüllt werden! Anfrage starten                                                                                                    | Optionale Angaben                   |                           |                    |   |
| ewünschte Sprache des Berichts  Deutsch Englisch Bericht in "Meine K.A.R.L. Berichte" archivieren armes des Reports Die Felder mit * müssen ausgefüllt werden! Anfrage starten                                                                                                    | Ortshöhe (max. 2 Nachkommastelle    | en)                       |                    |   |
| ewünschte Sprache des Berichts  Deutsch Englisch Bericht in "Meine K.A.R.L. Berichte" archivieren ames des Reports Die Felder mit * müssen ausgefüllt werden                                                                                                    |                                     |                           |                    | ] |
| ewünschte Sprache des Berichts Deutsch Englisch Bericht in "Meine K.A.R.L. Berichte" archivieren armes des Reports Die Felder mit * müssen ausgefüllt werden! Anfrage starten                                                                                                    |                                     |                           |                    | ] |
| ewünschte Sprache des Berichts Deutsch Englisch Bericht in "Meine K.A.R.L. Berichte" archivieren ames des Reports Die Felder mit * müssen ausgefüllt werden! Anfrage starten                                                                                                    |                                     |                           |                    |   |
| ewünschte Sprache des Berichts Deutsch Englisch Bericht in "Meine K.A.R.L. Berichte" archivieren ames des Reports Die Felder mit * müssen ausgefüllt werden! Anfrage starten                                                                                                    |                                     |                           |                    |   |
|                                                                                                    | Courie a bas Courada da a R         |                           |                    |   |
| Dearstri<br>Englisch<br>Bericht in "Meine K.A.R.L. Berichte" archivieren<br>ames des Reports<br>Die Felder mit * müssen ausgefüllt werden!<br>Anfrage starten                                                                                                    | Gewunschte Sprache des E            | erichts                   |                    |   |
| Bericht in "Meine K.A.R.L. Berichte" archivieren<br>ames des Reports<br>Die Felder mit * müssen ausgefüllt werden!<br>Anfrage starten                                                                                                    | Englisch                            |                           |                    |   |
| Bericht in "Meine K.A.R.L. Berichte" archivieren<br>ames des Reports<br>Die Felder mit * müssen ausgefüllt werden!<br>Anfrage starten                                                                                                    | _                                   |                           |                    |   |
| ames des Reports<br>Die Felder mit * müssen ausgefüllt werden!<br>Anfrage starten                                                                                                    | Bericht in "Meine K.A.R.L. Berich   | te" archivieren           |                    |   |
| Die Felder mit * müssen ausgefüllt werden!                                                                                                    | Names des Reports                   |                           |                    |   |
| Anfrage starten                                                                                                    |                                     | Die Felder mit * müssen ( | nusgefüllt werden! |   |
| Anfrage starten                                                                                                    |                                     | Die retuer mit Mussell    | aasgeruiit werden! |   |
|                                                                                                    | Anfrage starten                     |                           |                    |   |

In einer übersichtlichen Liste können Sie unter dem Menüpunkt "Meine K.A.R.L.-Berichte" ab sofort alle über unsere Website erstellten (und archivierten) Berichte einsehen.

Dabei werden neben dem Dateinamen auch das Gesamtrisiko (sofern es sich um einen PRO-Bericht handelt) und das Erstellungsdatum mit in dieser Liste angezeigt. Sie haben die Möglichkeit, den Dateinamen bei der Erstellung des Berichts selbst einzugeben (und können somit eine Bezeichnung wählen, die Ihnen größtmögliche Übersicht verschafft).

Sollten Sie keinen Namen eingeben, wird aus Ihrem im System hinterlegten Benutzer-Namen und dem Erstellungsdatum des Berichts automatisch ein Dateiname generiert.

Abb. 1 Neue Eingabe-Seite für K.A.R.L.-Online. Die Option zur Berichtsarchivierung ist rot markiert. (Quelle: KA Köln.Assekuranz Agentur)

Ein Unternehmen der ERGO

| Unternehmen                   | Produkte und Services | Downloads | Meine K | KA KA Intern          |
|-------------------------------|-----------------------|-----------|---------|-----------------------|
| Home > Meine KA > Meine K.A.R | .L. Berichte          |           |         |                       |
|                               |                       |           |         |                       |
| Suche                         |                       |           | Fi      | ilter Jahr            |
| $\uparrow \downarrow$         |                       |           | ↑ ↓     | $\uparrow \downarrow$ |
| Datei                         |                       |           | Risiko  | Datum                 |
| Cape_Canaveral_Launch_Si      | te                    |           | 6.2107  | 16.07.2019 13:23      |
| Cape_Canaveral_Launch_Si      | ite_eng               |           | 6.2107  | 16.07.2019 13:23      |
| Sven Wichert-20190711-16      | 525                   |           | 0.1288  | 11.07.2019 16:25      |
| Sven Wichert-20190711-16      | 524                   |           | 0.1288  | 11.07.2019 16:24      |
| SZ-Test_10                    |                       |           | 0.1288  | 11.07.2019 13:54      |
| SZ-Test_09                    |                       |           | 0.1288  | 11.07.2019 11:56      |
| SZ-Test_08                    |                       |           | 0.1288  | 11.07.2019 11:55      |
| SZ-Test_07                    |                       |           | 0.1288  | 11.07.2019 11:55      |
| SZ-Test_06                    |                       |           | 0.1288  | 11.07.2019 11:50      |
| SZ-Test_05                    |                       |           | 0.1288  | 11.07.2019 11:28      |
| 1 2 2                         |                       |           |         |                       |
| 1 2 5                         |                       |           |         |                       |
|                               |                       |           |         |                       |
|                               |                       |           |         |                       |

Abb. 2 Das Berichtsarchiv

(Quelle: KA Köln.Assekuranz Agentur)

Um einen bestimmten Bericht im Archiv zu lokalisieren, haben Sie verschiedene Möglichkeiten:

- Sie können nach dem Namen suchen eine Live-Suche aktualisiert die Ergebnisliste schon während Sie tippen
- Sie können die Liste mit einem Klick auf einen der Pfeile über der Spaltenbezeichnung nach jeder der drei Spalten auf- oder absteigend sortieren
- Sie können auch zunächst nach einem Jahr filtern und dann mit einer der beiden erstgenannten Methoden fortfahren

Haben Sie den gewünschten Bericht gefunden, öffnet ein Klick auf den Berichtsnamen eine Übersichtsseite, auf der Sie zunächst die Ergebnisse der Analyse in Kurzform angezeigt bekommen. Das Aussehen dieser Ergebnisübersicht hängt teilweise vom gewählten Berichtstyp ab. Grundsätzlich haben Sie die Möglichkeit, sich den Bericht durch Klick auf "Download PDF" noch einmal herunterzuladen.

Falls es sich um einen Basis-Bericht handelt, wird an erster Stelle die Balken-Grafik mit den Risiko-Einstufungen angezeigt.

Bei einem PRO-Bericht sehen Sie auf der linken Seite eine Tachometer-Darstellung zur Visualisierung des Gesamtrisikos und auf der rechten Seite eine Tabelle mit den einzelnen Risiko-Werten für alle untersuchten Naturgefahren. Bei beiden Berichtsformen folgt im Anschluss eine Auflistung der Empfehlungen, die K.A.R.L. immer dann ausgibt, wenn Risiken mit "auffällig" oder höher eingestuft wurden. Als weiteres nützliches Feature haben Sie hier die Möglichkeit "abzuhaken", sobald Sie sich um einen der Hinweise gekümmert haben oder evtl. eine Relevanz für Ihren speziellen Standort ausschließen konnten.

|          | Unternehmen                                                                                                    | Produkte und Services                                                                                                    | Downloads                                                                                                    | Meine KA                                                                                                    | KA                                              | Intern                                                                        |  |  |
|----------|----------------------------------------------------------------------------------------------------|----------------------------------------------------------------------------------------------------|----------------------------------------------------------------------------------------------------|----------------------------------------------------------------------------------------------------|-------------------------------------------------|-------------------------------------------------------------------------------|--|--|
| Н        | ome > Meine KA > Meine K.A.R.                                                                                                    | L. Berichte                                                                                                    |                                                                                                    |                                                                                                    |                                                 |                                                                               |  |  |
| Ca       | pe_Canavera                                                                                                    | l_Launch_Site                                                                                                    |                                                                                                    |                                                                                                    | [                                               |                                                                               |  |  |
|          |                                                                                                    | Kennzah                                                                                                    | len                                                                                                    |                                                                                                    |                                                 |                                                                               |  |  |
|          |                                                                                                    | Gefahr                                                                                                    |                                                                                                    | Risiko                                                                                                    | Einstufur                                       | ng                                                                            |  |  |
|          |                                                                                                    | Vulkanismu                                                                                                    | IS                                                                                                    | 0,0000                                                                                                    | -                                               |                                                                               |  |  |
|          |                                                                                                    | Erdbeben                                                                                                    |                                                                                                    | 0,0100                                                                                                    | sehr gerir                                      | ng                                                                            |  |  |
|          | Gesamtrisiko:                                                                                                    | 6 2107                                                                                                    |                                                                                                    | 0,0000                                                                                                    | -                                               |                                                                               |  |  |
|          | Gesannisko.                                                                                                    | Überschwei                                                                                                    | mmung                                                                                                    | 0,0000                                                                                                    | -                                               |                                                                               |  |  |
|          |                                                                                                    | Sturmflut                                                                                                    |                                                                                                    | 3,0000                                                                                                    | sehr hoch                                       | 1                                                                             |  |  |
|          |                                                                                                    | Sturm                                                                                                    |                                                                                                    | 2,1723                                                                                                    | sehr hoch                                       | 1                                                                             |  |  |
|          |                                                                                                    | Tornado                                                                                                    |                                                                                                    | 0,0423                                                                                                    | sehr gerir                                      | ng                                                                            |  |  |
|          |                                                                                                    | Hagel                                                                                                    |                                                                                                    | 0,0096                                                                                                    | sehr gerin                                      | ng                                                                            |  |  |
|          |                                                                                                    | Starkregen                                                                                                    |                                                                                                    | 0,0000                                                                                                    |                                                 |                                                                               |  |  |
|          |                                                                                                    | Gesamt                                                                                                    |                                                                                                    | 6,2107                                                                                                    | sehr hoch                                       | 1                                                                             |  |  |
| ∽<br>stu | Empfehlung<br>Es wurden Risiken ide<br>diesem Hintergrund is<br>JRMFLUT                                                                                                    | entifiziert, die als "auffällig" od<br>st zu empfehlen, vorrangig folg                                                                     | ler höher einzustufen sind.<br>Jende Fragen bzw. offenen                                                           | Diese bedürfen in jedem Fal<br>Punkte zu klären.                                                            | ll einer genau                                  | ueren Betrachtung. Vor                                                        |  |  |
|          | Es wurde ein technisches Schutzziel (Damm, Deich, Mauer etc.) vorgegeben, das mindestens auf die Abwehr eines 20-jährlichen Sturmflut-Ereignisses<br>ausgelegt sein sollte. Mit diesem Wert wurde bei der vorliegenden Risikoanalyse gerechnet. Überprüfen Sie, ob dies den reellen Bedingungen vor Ort<br>entspricht. |                                                                                                    |                                                                                                    |                                                                                                    |                                                 |                                                                               |  |  |
| STL      | IRM und/oder TORNAD                                                                                                    | 0                                                                                                    |                                                                                                    |                                                                                                    |                                                 |                                                                               |  |  |
|          | Überprüfen Sie, ob es o<br>werden und Schäden o<br>einem hohen Winddru<br>Klären Sie außerdem, o                                                                                                    | am Standort oder seiner näherer<br>anrichten könnten. Kontrollieren<br>ıck standhalten. Gegebenfalls m<br>ob Notfall- bzw. Evakuierungsplö | n Umgebung Gegenstände,<br>Sie weiterhin, ob Dachkons<br>üssen fachkundige Sachver<br>ine für Krisensituationen ex | Gebäudeteile o.ä. gibt, die be<br>truktionen ausreichend befesl<br>ständige mit entsprechenden<br>istieren. | i Sturm abger<br>tigt sind und 1<br>Untersuchun | issen oder aufgewirbelt<br>Türen, Tore oder Fenster<br>gen beauftragt werden. |  |  |
|          | Speichern                                                                                                    | Meine K.A.R.L. Berichte                                                                                                    |                                                                                                    |                                                                                                    |                                                 |                                                                               |  |  |

Abb. 3 Übersichtsseite eines archivierten Berichts

(Quelle: KA Köln.Assekuranz Agentur)

Aus technischen Gründen können im Moment nur diejenigen Berichte in das Archiv aufgenommen werden, die auf unserer Website – im eingeloggten Bereich – erzeugt werden. Berichte, die mit der WebApp – ohne Login – erzeugt werden, können aktuell dort nicht dargestellt werden. Ebenso können keine alten Berichte nachträglich archiviert werden (da diese bisher nicht auf dem Server gespeichert wurden).

## 2. Verbesserte Auswahl eines Schutzziels

In unserer WebApp, dem mobilen Zugang zu K.A.R.L.-Online, ist es schon seit einiger Zeit möglich, auf komfortable Art und Weise ein Schutzziel für Überschwemmung anzugeben.

Dieses Feature wurde jetzt auch für unsere Website entwickelt und wird dort in Kürze freigeschaltet werden.

| Home > Meine KA > K.A.R.L.®-Online         A.R.L.®-Pro Report         ] Pro Report anfordern         inweis: es entstehen höhere Kosten pro Bericht)         gergut (zur Bestimmung der Vulnerabilität)         Elektronik - Electronics         • hutzziel Überschwemmung (WKP)         20       •         nbekannt       •         icht vorhanden       •         0       •         00       •         00       •         00       •         00       •         0       •         •       •         •       •         •       •         •       •         •       •         •       •         •       •         •       •         •       •         •       •         •       •         •       •         •       •         •       •         •       •         •       •         •       •         •       •         •       •         •       •                                                                                                    | Unternehmen                         | Produkte und Services  | Downloads             | 5 | Meine KA |
|----------------------------------------------------------------------------------------------------|-------------------------------------|------------------------|-----------------------|---|----------|
| A.R.L.®-Pro Report Pro Report Pro Report anfordern Invesis: es entstehen höhere Kosten pro Bericht)  gergut (zur Bestimmung der Vulnerabilität) Elektronik - Electronics Intuzziel Überschwemmung (WKP) 20 Inbekannt Icht vorhanden Intuzziel Oberschwemmung (WKP) 20 Inbekannt Icht vorhanden Intuzziel Oberschwemmung Intuzziel Oberschwemmung Intuzziel             | Home > Meine KA > K.A.R.L.®-Or      | line                   |                       |   |          |
| Pro Report anfordern   Inweis: es entstehen höhere Kosten pro Bericht)   gergut (zur Bestimmung der Vulnerabilität)   Elektronik - Electronics   hutzziel Überschwemmung (WKP)   20   20   nbekannt   icht vorhanden   0   0   00   bweichenden Wert eingeben   wunschte Sprache des Berichts   > Deutsch   > Englisch   Bericht in "Meine K.A.R.L. Berichte" archivieren   mes des Reports   ape_Canaveral_Launch_Site   Die Felder mit * müssen ausgefüllt werden!                                                                                                    | K.A.R.L. <sup>®</sup> -Pro Report   |                        |                       |   |          |
| inveis: es entstehen höhere Kosten pro Bericht)     gergut (zur Bestimmung der Vulnerabilität)   Elektronik - Electronics   intzziel Überschwemmung (WKP)   20   20   nbekannt   icht vorhanden   0   0   0   0   0   0   0   0   0   0   0   0   0   0   0   0   0   0   0   0   0   0   0   0   0   0   0   0   0   0   0   0   0   0   0   0   0   0   0   0   0   0   0   0   0   0   0   0   0   0   0   0   0   0   0   0   0   0   0   0   0   0   0   0   0   0   0   0   0   0   0   0   0   0   0   0   0                                                                                                    | Pro Report anfordern                |                        |                       |   |          |
| gergut (zur Bestimmung der Vulnerabilität)<br>Elektronik - Electronics   hutzziel Überschwemmung (WKP)<br>20  hutzziel Überschwemmung (WKP)<br>20  hutzziel Überschwemmung (WKP)<br>20  hutzziel Überschwemmung (WKP)<br>20  weichenden Uerteingeben  weichenden Wert eingeben  weichenden Wert eingeben  weichenden Wert eingeben  weisenschte Sprache des Berichts<br>Deutsch Deutsch De | (Hinweis: es entstehen höhere Koste | en pro Bericht)        |                       |   |          |
| Elektronik - Electronics                                                                                                    | Lagergut (zur Bestimmung der Vulr   | erabilität)            |                       |   |          |
| hutzziel Überschwemmung (WKP) 20                                                                                                    | Elektronik - Electronics            |                        | -                     |   |          |
| 20 ▼ Inbekannt icht vorhanden 0 0 0 0 0 0 bweichenden Wert eingeben                                                                                                    | Schutzziel Überschwemmung (WKF      | ))                     |                       |   |          |
| nbekannt<br>icht vorhanden<br>0<br>0<br>0<br>0<br>bweichenden Wert eingeben<br>=<br>wünschte Sprache des Berichts<br>) Deutsch<br>) Deutsch<br>) Deutsch<br>) Englisch<br>I Bericht in "Meine K.A.R.L. Berichte" archivieren<br>mes des Reports<br>ape_Canaveral_Launch_Site<br>Die Felder mit * müssen ausgefüllt werden!                                                                                                    | 20                                  |                        |                       |   |          |
| icht vorhanden 0 0 0 0 0 bweichenden Wert eingeben ewünschte Sprache des Berichts ) Deutsch ) Deutsch ) Englisch ] Bericht in "Meine K.A.R.L. Berichte" archivieren mes des Reports ape_Canaveral_Launch_Site Die Felder mit * müssen ausgefüllt werden! Ahfrage starten                                                                                                    | Unbekannt                           |                        |                       |   |          |
| 0<br>0<br>00<br>bweichenden Wert eingeben<br>                                                                                                    | Nicht vorhanden                     |                        |                       |   |          |
| o         00         bweichenden Wert eingeben                                                                                                    | 20                                  |                        |                       |   |          |
| bweichenden Wert eingeben                                                                                                    | 100                                 |                        |                       |   |          |
| ewünschte Sprache des Berichts ) Deutsch ) Englisch  Bericht in "Meine K.A.R.L. Berichte" archivieren mes des Reports ape_Canaveral_Launch_Site Die Felder mit * müssen ausgefüllt werden! Ahfrage starten                                                                                                    | abweichenden Wert eingeben          |                        |                       |   |          |
| ewünschte Sprache des Berichts Deutsch Deutsch Bericht in "Meine K.A.R.L. Berichte" archivieren Imes des Reports ape_Canaveral_Launch_Site Die Felder mit * müssen ausgefüllt werden! Ahfrage starten                                                                                                    |                                     |                        |                       |   |          |
| ewünschte Sprache des Berichts ) Deutsch ) Englisch Bericht in "Meine K.A.R.L. Berichte" archivieren mes des Reports ape_Canaveral_Launch_Site Die Felder mit * müssen ausgefüllt werden! Anfrage starten                                                                                                    |                                     |                        |                       |   |          |
| ) Deutsch<br>) Englisch<br>  Bericht in "Meine K.A.R.L. Berichte" archivieren<br>  mes des Reports<br>  ape_Canaveral_Launch_Site<br>  Die Felder mit * müssen ausgefüllt werden!<br>  Anfrage starten                                                                                                    | Gewünschte Sprache des B            | Berichts               |                       |   |          |
| ) Englisch<br>  Bericht in "Meine K.A.R.L. Berichte" archivieren<br> mes des Reports<br>  ape_Canaveral_Launch_Site<br>  Die Felder mit * müssen ausgefüllt werden!<br>  Anfrage starten                                                                                                    | O Deutsch                           |                        |                       |   |          |
| Bericht in "Meine K.A.R.L. Berichte" archivieren<br>imes des Reports<br>ape_Canaveral_Launch_Site<br>Die Felder mit * müssen ausgefüllt werden!<br>Anfrage starten                                                                                                    | ◯ Englisch                          |                        |                       |   |          |
| mes des Reports<br>ape_Canaveral_Launch_Site<br>Die Felder mit * müssen ausgefüllt werden!<br>Anfrage starten                                                                                                    | Bericht in "Meine K.A.R.L. Berich   | te" archivieren        |                       |   |          |
| ape_Canaveral_Launch_Site Die Felder mit * müssen ausgefüllt werden! Anfrage starten                                                                                                    | Names des Reports                   |                        |                       |   |          |
| Die Felder mit * müssen ausgefüllt werden!<br>Anfrage starten                                                                                                    | Cape_Canaveral_Launch_Site          |                        |                       |   |          |
| Anfrage starten                                                                                                    |                                     | Die Felder mit * müsse | en ausgefüllt werden! |   |          |
| Anfrage starten                                                                                                    |                                     |                        |                       |   |          |
|                                                                                                    | Anfrage starten                     |                        |                       |   |          |

Abb. 4 Schutzziel-Auswahl über Drop-down-Menü (rot markiert)

(Quelle: KA Köln. Assekuranz Agentur)

Dort können Sie dann ebenfalls aus einer Drop-down-Liste von vordefinierten Einträgen eine Jährlichkeit, bis zu der ein Schutz des untersuchten Standortes besteht, auswählen.

Falls Sie sicher sind, dass kein Schutz besteht, wählen Sie einfach "nicht vorhanden" aus. In diesem Fall wird K.A.R.L. in der folgenden Analyse auch kein Schutzziel schätzen, sondern davon ausgehen, dass tatsächlich keinerlei Hochwasserschutz besteht.

Sollte Ihnen ein Wert bekannt sein, der nicht zu den vordefinierten Werten gehört, wählen Sie bitte "abweichenden Wert eingeben" und geben in dem dann eingeblendeten Textfeld den entsprechenden Wert ein.

Die Auswahl von "Unbekannt" führt dazu, dass K.A.R.L. bei der Analyse ggf. ein Schutzziel schätzt, sollte das Risiko so hoch sein, dass aus ökonomischen Gründen vom Vorhandensein eines Schutzziels auszugehen ist. Dies wird dann wie üblich im Bericht entsprechend kenntlich gemacht.

Bisher wurde in unserem System der Text des Bemerkungsfeldes auf das Wort Schutzziel hin überprüft und ein danach eingegebener Wert entsprechend berücksichtigt. Diese Funktion wird nach der Aktivierung des neuen Features nicht mehr zur Verfügung stehen, der Bemerkungstext wird dann lediglich in den Bericht übernommen und nicht mehr ausgewertet.

Besuchen Sie unsere Webseite unter <u>www.koeln-assekuranz.com</u>